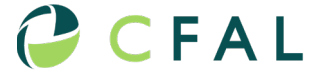

Continue 🗲

# **CFAL Online Shareholder Registration Manual**

Before registering, individuals should make the transfer of funds to CFAL as the confirmation of payment is a requirement for the registration process. Funds are to be transferred to:

Beneficiary Bank: CIBC Caribbean Branch Code: 09706 - Main Branch, Shirley Street Account Name: Colina Financial Advisors Ltd. (CFAL) Account Number: 201698297 Reference: Your name + PEF

**Subscription Form** 

Existing investors with online profiles can go to point 14. However, individuals must email a copy of their confirmation of payment, updated proof of address and passport to pefund@cfal.com with their 5-digit account ID as the subject.

# **Subscriptions**

- 1. To access the online account application, open <u>https://register.colinafinancial.com/register</u>. *Please note this system is not currently supported on mobile devices or Internet Explorer web browser*.
- 2. On the Account Type page, select Individual. Then, select **Continue** to proceed.

| ✓ I Register - Shareholder Register × +       | - |   | × |
|-----------------------------------------------|---|---|---|
| ← → C = register.colinafinancial.com/register | * | 2 | : |
| CFAL About Contact                            |   |   |   |
| Subscription Form                             |   |   |   |
| Account Type                                  |   |   |   |
| ○Corporate                                    |   |   |   |
| Continue >                                    |   |   |   |
| © 2025 - CFAL - Shareholder Register          |   |   |   |

3. On the Primary Individual page, complete all required fields as shown below. Then, select **Continue** to proceed.

| Vame         | Last Name *                                              | First Name *         |                           |                      | Middle Name              |          |   |
|--------------|----------------------------------------------------------|----------------------|---------------------------|----------------------|--------------------------|----------|---|
|              | Doe                                                      | Jane                 |                           |                      |                          |          |   |
| Address      | idress House Number and Street *<br>#308 East Bay Street |                      |                           |                      |                          |          |   |
|              | City *<br>Nassau                                         | Country *<br>Bahamas |                           | ~                    | Date of<br>Birth *       | 1/1/1900 | Ē |
| Felephone *  | Mobile<br>502-7010                                       | Home                 |                           |                      | Work                     |          |   |
| P.O. Box *   | CB-12407                                                 | Occupation           | *                         | Sales Representative |                          |          |   |
| Nationality  | Bahamian                                                 | ~                    | Passport Numb<br>AA000000 | er*                  | NIB Number *<br>00000000 |          |   |
| mploymen     | t ○Self-Employed ○Retired ●Employed                      | Employer<br>CFAL     |                           |                      |                          |          |   |
| f self-emplo | oyed, Name and Nature of Business                        |                      |                           |                      |                          |          |   |
| Email *      | jdoe@gmail.com                                           |                      |                           |                      |                          |          |   |

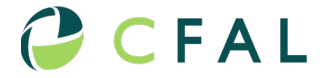

4. Choose whether the account will be a joint account and select **Continue** to proceed. If yes is selected, complete all required fields for the joint account holder.

| Subscription Form                                                                                                    |
|----------------------------------------------------------------------------------------------------|
| Registration for: Doe, Jane                                                                                                    |
| Joint Accounts                                                                                                    |
| Will this be a joint account?                                                                                                    |
| Note: Joint accounts allow equal ownership and require both individuals to consent to any changes.<br>Maximun 2 account holders.                                            |
| ○ No ● Yes                                                                                                    |
| K     Back                                                                                                    |
| The joint account holder should appear as shown below once successfully added to the account. Note that all registrations<br>are Joint Tenants with Rights of Survivorship. |
| Subscription Form                                                                                                    |
| Registration for: Doe, Jane                                                                                                    |

# Joint Accounts

| Note: A | A maximun of 1 joint account(s) may be | added.    |        |          |
|---------|----------------------------------------|-----------|--------|----------|
| #       | Name                                   | Birthdate |        |          |
| 1       | Doe John                               | 1/1/1901  | 🛃 Edit | 🗙 Delete |
|         |                                        |           |        |          |

5. On the Initial Investment Page, the security field will default to *New Account Registration*. Please select **Continue** to proceed. Your purchase will be entered in a later step of the application process.

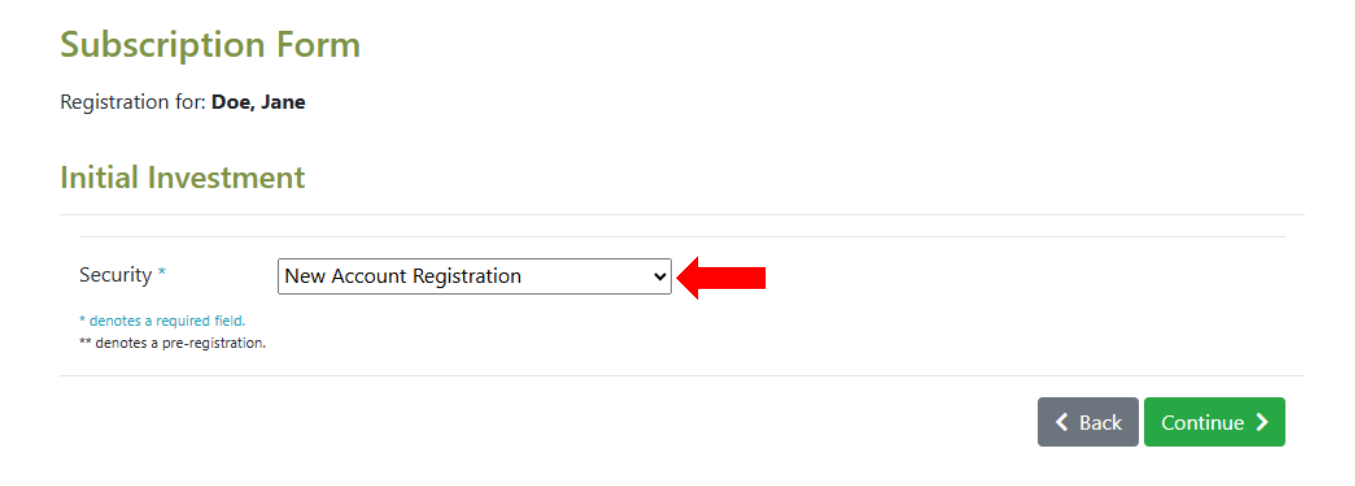

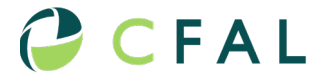

6. On the Banking Information page, complete ALL required fields as shown below. Please use the Bank Quick Fill at the bottom of the page to fill in the Bank & Branch details. Then, select **Continue** to proceed. Note that there is no need to put zeros at the front of your account number or combine the branch code with the account number.

| anking Informa              | tion                                       |                                 |             |  |
|-----------------------------|--------------------------------------------|---------------------------------|-------------|--|
| Please enter your perso     | nal banking information where dividend pay | ments would be made in the futu | e.          |  |
| Account Type*               | ○ Checking                                 |                                 |             |  |
| Bank Name *                 | Royal Bank of Canada                       | Branch *                        | Nassau Main |  |
| Bank Address                | Bay Street                                 |                                 |             |  |
| SWIFT *                     | ROYCBSNS                                   | Branch Code *                   | 05625       |  |
| Name on Account *           | Jane & John Doe                            | Account # *                     | 000000000   |  |
| Address on Account          | #308 East Bay Street                       |                                 |             |  |
| * denotes a required field. |                                            |                                 |             |  |

7. On the Documents page, upload all required documents by selecting the **Upload Document** or **Take Photo** button (red box below).

| Subscription Form                                                                                                    |
|----------------------------------------------------------------------------------------------------|
| Registration for: Doe, Jane                                                                                                    |
| Documents                                                                                                    |
| IMPORTANT: Please ensure that your document titles contain only alphabetical and numerical characters. Document titles with other characters will not upload.           |
| Please Attach Verification Documentation                                                                                                    |
| Cerified copy of Passport (First 4 Pages) *, Residency Card (if applicable), NIB Card, Certified copy of Proof of Address (Utility Bill, Bank Statement or Voters Card) |
| Upload Document C Take Photo                                                                                                    |
| < Back Continue >                                                                                                    |

8. In the Upload KYC Document box, select from the list the document you will upload, and press **Select Document**. Once all required documents are uploaded, select **Continue** to proceed.

| Documents                                                                             | 🗖 Upload KYC Document 🛛 🛛 🗙                                                                                                    |                        |
|---------------------------------------------------------------------------------------|----------------------------------------------------------------------------------------------------|------------------------|
| MPORTANT: Please ensi                                                                 | Document Type                                                                                                    | acters will not upload |
| Please Attach Verific.<br>Cerified copy of Passport (F<br>* denotes a required field. | Certified ID 1 *     Certified ID 2 *     Certified Proof of Address *     Confirmation of Payment / Authorized Salary Deduction Form (Deferred Payments only) * |                        |
| Filename                                                                              | * denotes a required field.                                                                                                    |                        |
| Please use the Uploa                                                                  | SELECT DOCUMENT                                                                                                    |                        |

Corporate accounts will require the following documents:

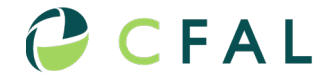

# Document Type Certificate of Incorporation/Memorandum & Articles of Association \* List of authorized signatories \* Register of Members & Directors \* Verification of identification for each Director (Certified or Notarized copy of Passport) \* Proof of address for each Director (Certified or Notarized copy of utility bill, bank statement or voters card) \* Confirmation of Payment / Authorized Salary Deduction Form (Deferred Payments only) \* \* denotes a required field. SELECT DOCUMENT

# <u>Note that document names should only contain letters and numbers. If symbols are used in the document name, it may not be uploaded.</u>

- 9. On the Beneficiary Designation page, select whether you would like the Beneficiary Designation to be **Revocable** or **Irrevocable** and whether your primary beneficiaries will be **Individuals** or your **Estate**. Note that irrevocable beneficiaries can only be changed with signed consent of the beneficiary. Revocable beneficiaries can be changed by the shareholder. Joint holders do not need to be listed as beneficiaries.
- 10. If Individuals, complete all required information for the individuals you wish to designate primary beneficiaries. To add another beneficiary, select the blue **Add Another Beneficiary** button. Accounts are allowed a maximum of 2 beneficiaries.

| eneficiary Designatio                                           | n                                                                                                    |
|-----------------------------------------------------------------|----------------------------------------------------------------------------------------------------|
| jjj                                                             |                                                                                                    |
| l, the undersigned, appoint the b<br>beneficiary upon my death. | elow beneficiary and authorize all monies from my investment in the above named fund to be made payable to my |
| Note: Irrevocable beneficiaries re                              | equire the approval of the beneficiary to make changes in the future.                                         |
| Indicate Status of the Beneficiary                              | Designation   Revocable  Irrevocable                                                                          |
| Primary Beneficiary                                             |                                                                                                    |
| 2 Beneficiaries Max                                             |                                                                                                    |
| ● Individuals ○ Estate                                          |                                                                                                    |
| Name of Beneficiary                                             | James Doe % 100                                                                                               |
| Relationship to Investor                                        | Son v Date of Birth 1/1/1950                                                                                  |
|                                                                 | <b>Total</b> % 100                                                                                            |
| Add Another Beneficiary                                         |                                                                                                    |

11. Once you have read the entire Terms of Service, check the I Agree to the Terms of Service checkbox (You will be required to verify a code to continue). Then, select Finish Registration.

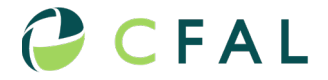

## Subscription Form

### Registration for: Doe, Jane

Declaration (Please scroll all the way to the bottom and read the entire TOS.)

- their respective affiliates, directors, members, partners, shareholders, officers, employees and agents against any loss, liability, cost or expense (including without limitation legal fees, taxes and penalties) which may result directly or indirectly, from any misrepresentation or breach of any warranty, condition, covenant or agreement contained herein or in any other document delivered by me/us to the Fund.

  I/ We hereby confirm that the investment is made for my/our own account and not on behalf of any other party and source of funds.
- I/ We represent and warrant that the information stated herein is true and complete as of the date hereof and that I/we will promptly notify the Fund if
- any such information becomes incomplete or inaccurate in any material respect.
- I/ We understand that neither the Investment Manager nor any other person guarantees the return of capital, or the performance of the Fund.
- I/we acknowledge that I/we have carefully read the Offering Memorandum and accept the risk associated with the Fund.
- I/We agree to be bound by the provisions of the Fund's Offering Document (which may be amended from time to time).
  I/We confirm that we are eligible to invest in the Fund according to guide set out in the applicable Offering Memorandum.
- I/We confirm that we are eligible to invest in the runa according to guide set out in the applicable Orienting Memorandum.
   I/We understand that the subscription application shall be deemed to have been made under, and shall be governed by, and construed in accordance with, the laws of the Commonwealth of the Bahamas.

| with, the laws of the Commonwealth of the Bahamas. | Ļ |
|----------------------------------------------------|---|
| I Agree to the Terms of Services                   |   |
|                                                    |   |
| Seck Epinish Registration                          |   |

12. Once registered successfully, you will be directed to a page as shown below. Select the green **Download Confirmation** button and ensure all information on the confirmation is correct. Please keep a copy of this confirmation for your records.

| le            |                                      |                                       |                                             |
|---------------|--------------------------------------|---------------------------------------|---------------------------------------------|
| e             |                                      |                                       |                                             |
|               |                                      |                                       |                                             |
|               |                                      |                                       |                                             |
|               |                                      |                                       |                                             |
|               |                                      | Joint Individuals                     | s                                           |
| e             |                                      | Name                                  | John, Doe                                   |
| st Bay Street |                                      | Address                               | #308                                        |
| 7             |                                      |                                       | CB-12407                                    |
| 0             | ne<br>st Bay Street<br>07<br>Rohamas | ne<br>ist Bay Street<br>07<br>Rahamas | ne Name<br>Name<br>Address<br>07<br>Rahamas |

13. Once the account registration is complete, you should receive an email with your login credentials as shown below. Emails should be received immediately but allow up to 30 minutes for the email to be received before contacting us if necessary.

# **Shareholder Registration Approved**

Dear jdoe@gmail.com,

Congratulations, your registration has been approved! Below are your login details:

| • | Username: jdoe@gmail.com |
|---|--------------------------|
| • | Password: 931J`a@UEi     |

You can log in by clicking the button below:

Go to Website

If you have any questions, feel free to contact our support team.

Best regards, The CFAL Team

- 14. Return to the registration website at <a href="https://register.colinafinancial.com/">https://register.colinafinancial.com/</a> and login to your account with the username and password provided.
- 15. Select the Account Menu button and choose Purchase New Security from the drop-down menu.

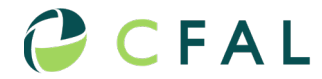

| My Account              |                                                                                                    |  |                         |                                                                                             |                                            |
|-------------------------|----------------------------------------------------------------------------------------------------|--|-------------------------|---------------------------------------------------------------------------------------------|--------------------------------------------|
| (14301) Doe, Jane       |                                                                                                    |  |                         |                                                                                             | Account Menu 💌                             |
| Account Opened          | : 5/22/2025                                                                                                   |  |                         |                                                                                             | View Banking Information<br>View Documents |
| Account Holder(s)       |                                                                                                    |  |                         |                                                                                             | Purchase New Security                      |
| Primary Individ         | imary Individual                                                                                              |  | Joint Individuals       |                                                                                             | Purchase Additional Shares                 |
| Name                    | Doe, Jane                                                                                                    |  | Name                    | John. Doe                                                                                   | Redeem Shares                              |
| Address                 | #308 East Bay Street<br>CB-12407                                                                              |  | Address                 | #308<br>CB-12407                                                                            | Secure Messaging                           |
| <b>T</b>   1   #        | Nassau, Bahamas                                                                                               |  | <b>T</b>                | Nassau, Bahamas                                                                             |                                            |
| Personal<br>Information | Notice, 302-7010<br>Nationality: Bahamian<br>Passport #: AA000000<br>NIB #: 00000000<br>Email: jdoe@gmail.com |  | Personal<br>Information | Nationality: Bahamian<br>Passport #: AA987654<br>NIB #: 987654<br>Email: john.doe@yahoo.com |                                            |
| Employment              | Employed: CFAL                                                                                                |  | Employment              |                                                                                             |                                            |

16. Select the security you wish to purchase from the drop-down box and enter all required information. Then, select the **Purchase** button to proceed. If you wish to invest in both securities, then enter the second purchase in the same format.

| Effective Date *                                                               | 5/22/2025                                   |                                                 |                                              |                                                   |                         |                                              |                   |
|--------------------------------------------------------------------------------|---------------------------------------------|-------------------------------------------------|----------------------------------------------|---------------------------------------------------|-------------------------|----------------------------------------------|-------------------|
| Security *                                                                     | Select a Security                           |                                                 | ~                                            |                                                   |                         |                                              |                   |
| Amount of Investment                                                           | *                                           |                                                 |                                              |                                                   |                         |                                              |                   |
| Funding Source *                                                               | ○ Wire Transfer                             |                                                 |                                              |                                                   |                         |                                              |                   |
| <b>Declaration:</b> I/We cert<br>to the account reference<br>transaction is: * | fy, that this Source<br>ed. I/We further de | of Funds Statement re<br>clare that the proceed | presents my true so<br>s declared are derive | urce of funds status as<br>ed from legitimate sou | of this da<br>irces and | ate, and my/our con<br>that the source of th | ntribution<br>nis |
|                                                                                | nents OSalary                               | O Business Income                               | ○ Rental Income                              | $\bigcirc$ Sale of Property                       | ⊖Gift                   | OInheritence                                 |                   |
| ○ Savings and Invest                                                           | · · · · · · · · · · · · · · · · · · ·       |                                                 |                                              |                                                   |                         |                                              |                   |
| ○ Savings and Investi<br>○ Other                                               | ,                                           |                                                 |                                              |                                                   |                         |                                              |                   |

17. The investment will then appear under Pending Transactions as shown below. Once completed, select My Account at the top of the page and log out of the account.

| Security    | Туре                | Shares | Balance          |
|-------------|---------------------|--------|------------------|
| PEF Class A | Additional Purchase | 150    | (B\$) \$1,500.00 |

| My Account            | 1                  |               |                   | 🤪 C F A        |
|-----------------------|--------------------|---------------|-------------------|----------------|
| Profile<br>Change Pas | ane                |               |                   | Account Menu 🖸 |
|                       | 25<br>Older(s)     |               |                   |                |
| lecount n             |                    |               |                   |                |
| Primary Indiv         | idual              | Joint Individ | uals              |                |
| Primary Indiv<br>Name | idual<br>Doe, Jane | Joint Individ | uals<br>John, Doe |                |

18. Once the offering is closed and funds have been allocated, confirmation of your allocation will be sent to the email address provided. This will be sent within 30 days of the closure of the offering.

Should you encounter any problems during the registration process, please do not hesitate to contact us at <u>PEFund@cfal.com</u>.